## FCN のおべんとう ご案内

私たち FCN 株式会社は、2013年11月に設立した子ども専用の仕出し弁当店です。 国立学園小学校の多くのみなさまにご利用いただけることを、とても嬉しく思っております。 栄養士を中心に、一食一食に想いを込めて作ります。どうぞよろしくお願いいたします。

## ~ FCN のおべんとうの特徴 ~

- \* 成長期のお子さまに食べてほしい栄養バランスで、日替わり の献立のため毎日食べてもあきません。
- \*旬の食材や行事食を取り入れた、季節感のあるお弁当です。
- \*毎食一人ひとりに「当日の献立名&食育メッセージ」をつけます。
- \*化学調味・保存料などの添加物、冷凍食品などの既製品は使用しません。
- \*タレやドレッシング等も全て手作りの、ごはんを主食としたお弁当です。

~ FCN のおべんとうの注意点 ~

- \*アレルギー対応は行っておりません。
- HP に献立表・使用食材一覧表(アレルギー表)を掲載しております。ご確認のうえ、ご注文ください。 \*量の対応は行っておりません。
- 1~3年生用の低学年用(620円税込)、4~6年生の高学年用(685円税込)のみのご利用となります。 \*お箸はついておりませんので必ず箸をご持参ください。
- \*注文商品のクレジットカードが未決済のままの場合、お届けはいたしません。
  - 注文後は必ず決済完了をご確認ください。
- \*学校へのご連絡やお問い合わせはご遠慮ください。
  - ご不明な点がございましたら、HPの「お問い合わせ」フォームよりご連絡をお願いします。

~ 登録の方法 ~

① 当社の HP にアクセス(【FCN お弁当 検索】もしくは下記 QR コードで読み見取りください。)
 ② 「新規入会」より、会員様情報の入力

※迷惑メール対策などにより、登録確認メールが受信できない場合がございます。 ご登録の際には「fcn-gohan.com」のドメイン設定(受信設定)をしてください。

- ③ 『お届け先』の選択(「塾名・施設名」⇒▼小学校⇒▼国立学園小学校〇年□組) ※年度末には一度お届け先クラスのデータを削除します。 学年が変わり、クラスが決定しましたら、再登録をお願いします。
- ④ ご利用規約をお読みいただき、同意欄に✓を入れていただき、「登録をする」
  ※姉妹がいる場合は、「+お届け先を追加する」⇒「お届け先2」の入力を行ってください。
- ⑤ 入会確認のメールが登録アドレスに送られ、URLをクリック/タップすると登録が完了
  ※上記ドメイン設定を行っていない場合、メールが届かない場合がございます。「fcn-gohan.com」のドメイン設定をお願いいたします。
- ⑥ ログイン設定ページがメールで自動送信されます。URL にアクセスしていただき、メールアドレスの入力・ パスワードの入力でログイン完了
  - \*前日入会でも21時までにご注文をいただければ、翌日のお届けは可能です。 しかし、メール受信設定等に時間がかかってしまう場合もあります。入会費や月会費等はかかりませんので、 時間のある時にご登録をしておくことを、おすすめいたします。

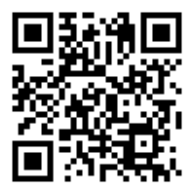

FCN(株)HP http://fcn-gohan.com

| お届け先1    |                                        |
|----------|----------------------------------------|
| お子様のお名前* | 椎名 伸江                                  |
| フリガナ*    | シイナ ノブエ                                |
| 生まれ年/月*  | 2012 ▼ 年 6 ▼ 月 1 ▼ 日                   |
| 性別*      | ○ 男 ● 女                                |
| 塾名·施設名*  | ▼小学校    ▼                              |
|          | ▼国立学園小学校 ▼                             |
|          | 選択してください                               |
| 削除する     | 選択してください<br>国立学園小学校1年桜組<br>国立学園小学校1年梅組 |
| お届け先2    | 国立学園小学校 1年松組                           |
| ·i       | 国立学園小学校 2年桜組                           |
| お子様のお名前* | 国立学園小学校 2年梅組                           |
|          | 国业子国小子1次2平位相                           |

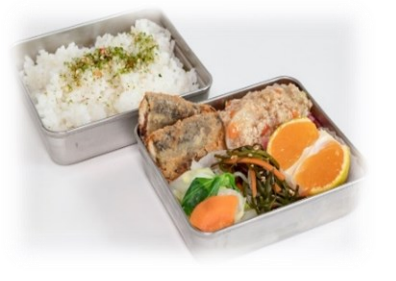

- ログインページの「注文はこちら」より注文ページを開く。
  ※ご利用端末の標準ブラウザ(Safari,chrome等)でのご利用を 推奨しております。
- ② カレンダーの中のお弁当が必要な日をクリック/タップして選択(太陽マーク) ※注文は当月、翌月分が可能です。注文開始日やご利用可能日に つきましては、学校からの連絡を確認ください。
- ③「カートに入れる」⇒注文内容確認⇒「レジへ進む」 ※月の初めに注文操作を行った1回目のみ200円の手数料(送料)が かかります。それ以降の同月内の注文操作にはかかりません。 また、ご利用の無い月には手数料等は発生いたしません。
- ④ 利用規約を確認⇒内容確認へ⇒「この内容で購入する」
  ※ご注文確定後、「注文日の確認」というメールが送信されますが、
  その後クレジット決済が完了するまで注文は確定しておりません。
  「注文日の確認」メールは、ご注文日・配達先・配達時間・請求金額
  詳細等のご確認のためのものです。

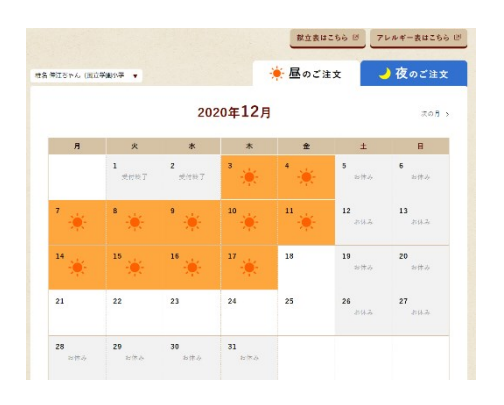

- ⑤ 注文及びキャンセルは前日 21 時まで受け付けます。それ以降はいかなる場合も対応することはできません。 ※行事等でお弁当が不要な日は、ご注文をしないようお願いいたします。誤ってご注文をされた際は、 前日 21 時までにキャンセル振替のお手続きをお願いしたします。
- ⑥ キャンセルにつきましてはログイン後の「キャンセルはこちら」→「注文履歴」キャンセル日指定⇒「振替日」の設定 ※キャンセル振替は翌日~年度内(3月末)まで、何度でも可能です。転出や今後一切ご利用が無いという 場合のみ返金を伴うキャンセルとなりますので、3日前までに「問い合わせ」よりご連絡ください。
- 休校によりお弁当が不要になった場合も、できる限り前日 21 時までにキャンセル振替のお手続きをお願いいたします。21 時に間に合わない場合は、後日返金処理を行いますが、原材料費を除いての返金となりますので、 予めご了承ください。

## ~ 支払いの方法 ~

- ① ご注文方法の④のページの後、自動的にクレジットカード決済の画面に切り替わります。
- ② クレジットカード情報を入力後「同意する」をクリック/タップ
  ※決済確定後「お支払い手続き完了のお知らせ」という件名のメールが 必ず送信されます。このメールをもって、注文の完了となります。
- ③ クレジットカード決済ページにいかない場合(タイムアウト)、クレジットカード情報を 登録しても決済完了ページにならない(お支払い完了のメールがこない)等の未決済のまま の場合、お弁当をお届けすることはできません。 ※未払い分の決済のみの操作を後から行うことはできませんので、再度、 注文操作からやり直しをお願いします。注文受付が重複していても、決済分のみ 1食分をお届けいたします。
- ④ 決済済み(注文が通っている)かどうかは、「お支払い手続き完了」メールで ご確認いただくか、HPログイン後の『注文履歴』にて注文日が反映されて いるかでご確認いただけます。ご面倒をおかけしますが、お子さまに確実にお弁当を お届けするためにも、注文決済後のご確認をどうぞよろしくお願いいたします。

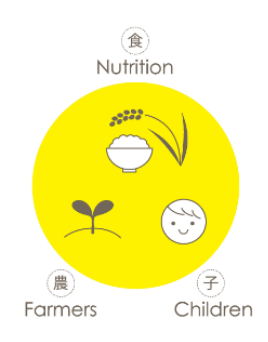

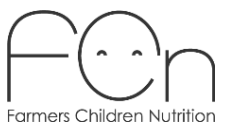